Symposium by Emagister permite hacer uso de la herramienta Editum, el portal proporcionado por el Servicio de Publicaciones de la Universidad de Murcia, para que los organizadores de eventos soliciten la edición de las actas.

1/1

Para hacer uso de Editum, haz clic en "Publicar con Editum", disponible en la sección "Documentación" del Panel Organizador.

| Documentación       | 4 |
|---------------------|---|
| Archivos asistentes |   |
| Archivos evento     |   |
| Publicar con Editum |   |

## Rellenando los datos de la solicitud

En esta sección deberás rellenar como solicitante los datos requeridos para formalizar la solicitud de edición de actas, teniendo en cuenta los campos marcados como obligatorios con un asterisco. Para agilizar el proceso, los campos Nombre completo y Correo electrónico se rellenan de forma automática con tus datos de usuario. De igual forma, el título del congreso se rellena también automáticamente con el nombre del evento para el cual estás realizando la solicitud.

## Incluyendo datos adicionales

Si consideras que debes solicitar información adicional, o deseas hacerlo, puedes utilizar el editor de texto enriquecido del apartado Otros datos para incluir toda aquella información que consideres necesario adjuntar en la solicitud.

Tras cumplimentar la solicitud, pulsa el botón Enviar para guardar los cambios y hacerla efectiva.

| https://smartdestinationsworldconference.org/ayuda-symposium/ - Ayuda online                                              |
|----------------------------------------------------------------------------------------------------|
| Permanent link:<br>https://smartdestinationsworldconference.org/ayuda-symposium/doku.php?id=publicar_con_editum&rev=13642 |

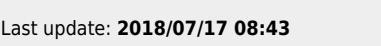

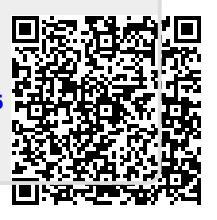